# Microsoft Excel-2007

**Excel:**  $\rightarrow$  Ms-Excel is a WINDOWS based automated spreadsheet or worksheet manager. It provides different tools for generating related information in effective-representable form.

What is Spreadsheet or worksheet  $\rightarrow$  Spreadsheet or worksheet is nothing but a table or matrix of several rows and columns, which is made by group of cells.

What is Cell  $\implies$  Intersection of each row and column is termed as cell.

Workbook >>>>>>> Excel organises worksheet by workbook .A new workbook contain 3 worksheets by default (can be changeable), but we can add more and Remove also.

Each worksheet contain 1,048,576 rows (Numbered as 1 to 1,048,576) and 16384 columns(named as A to XFD).

How to Starting Excel:-

Start  $\longrightarrow$  Programs  $\longrightarrow$  Ms-Office  $\longrightarrow$  Microsoft Excel .

<u>OR</u>

Start  $\longrightarrow$  Run  $\longrightarrow$  type the "excel"  $\longrightarrow$  ok

Then you can see the general interfacing screen of Ms-Excel.

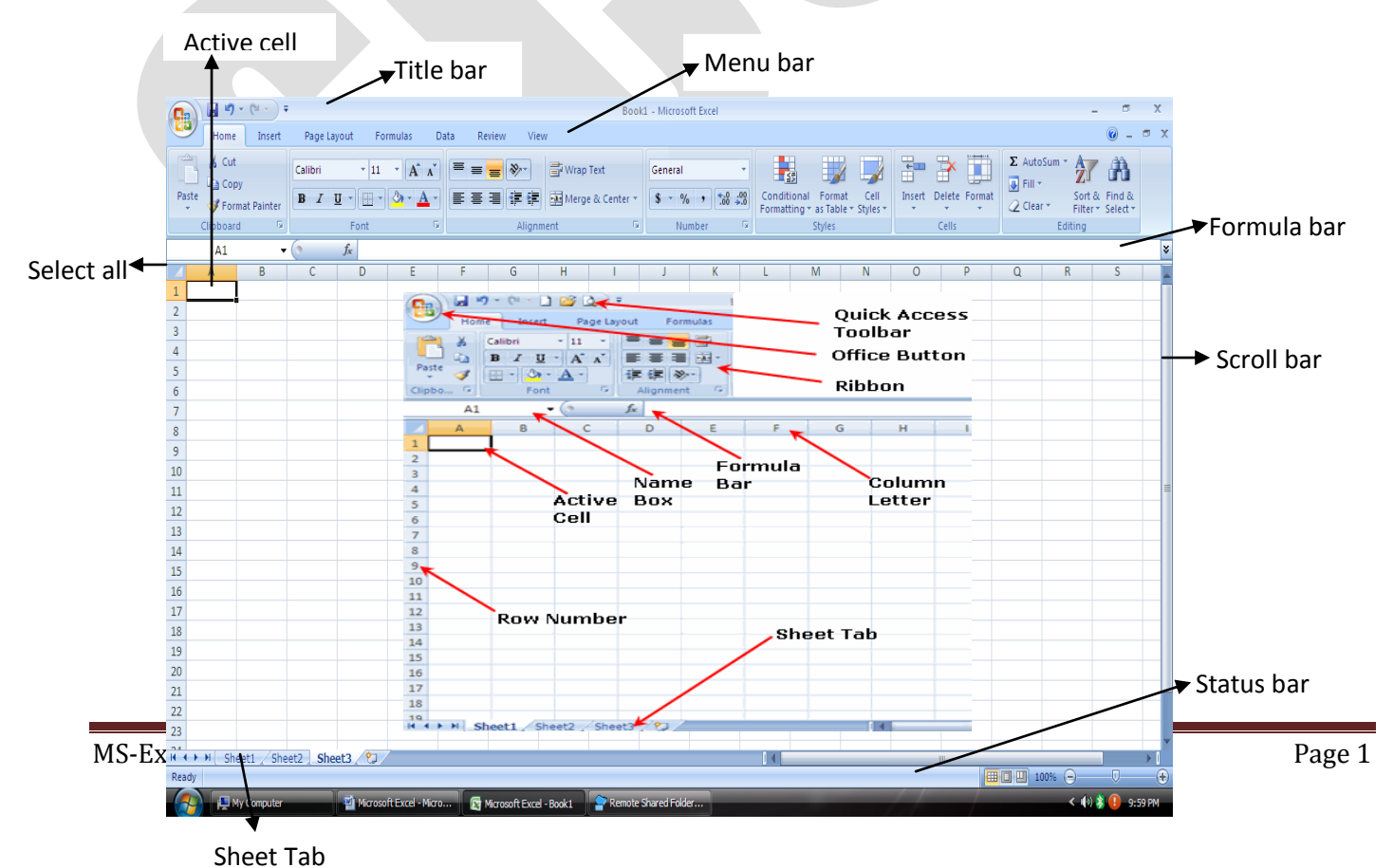

### Important parts of Excel:-

- 1) The reference area displays the address of the active cell.
- 2) The formula bar is where we can enter or edit data & formula.
- 3) Cells are where we can enter data & formula.
- 4) Row numbers and column names let us quickly select a row or a column.
- 5) Worksheet tab let us quickly move between two worksheets or rename them.
- 6) Active cell is the cell we currently select or where we are currently entering data.

### Sum Formula :-(+)

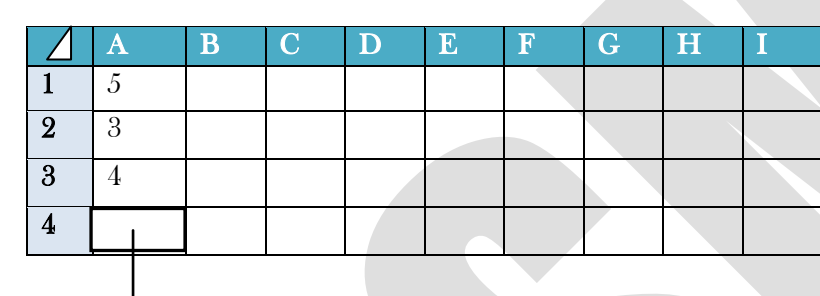

=SUM(A1+A2+A3)  $\checkmark$ 

### Auto Sum Formula ⇒

=SUM(A1:A3) ←

OR

Click the Auto sum button on the toolbar.

### Subtract Formula $\Longrightarrow$ (-)

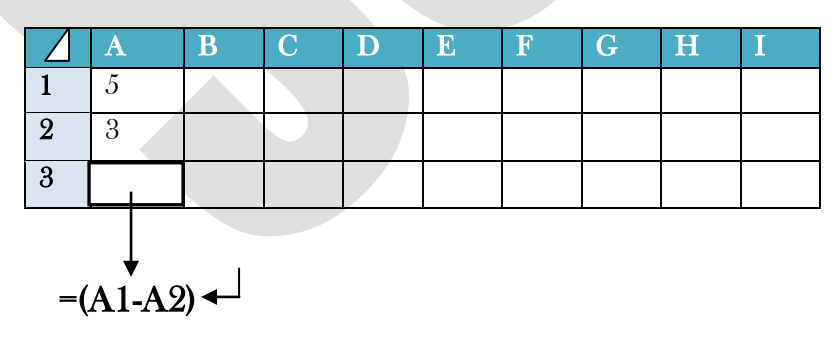

### Multiply Formula $\Longrightarrow$ (\*)

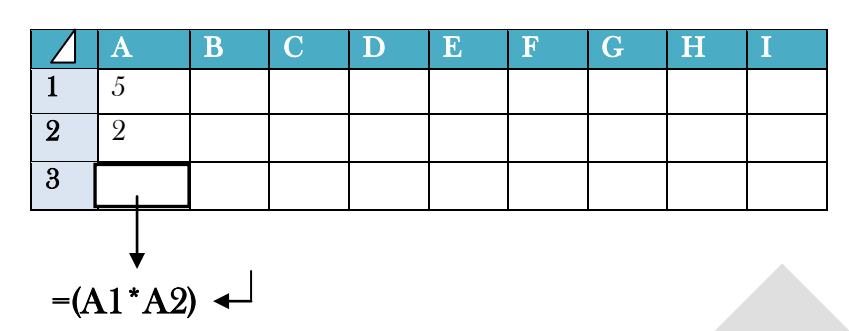

### Division Formula $\Longrightarrow$ ( / )

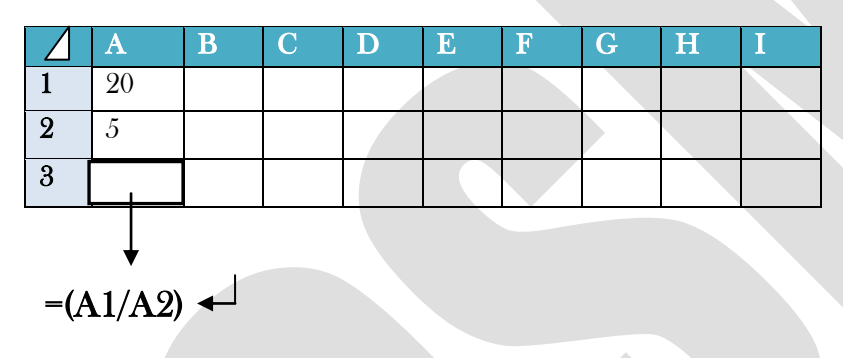

### Percentage Formula => (%)

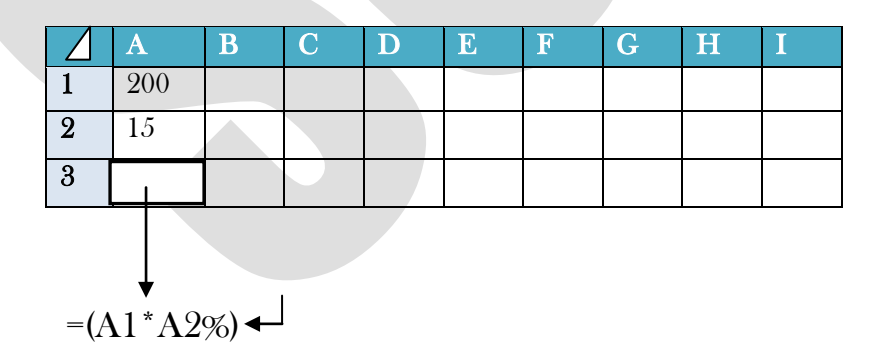

### Formula of Maximum:-

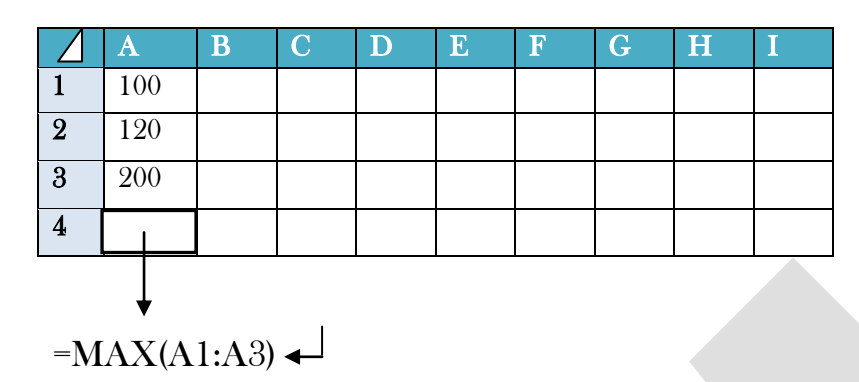

### Formula of Minimum:-

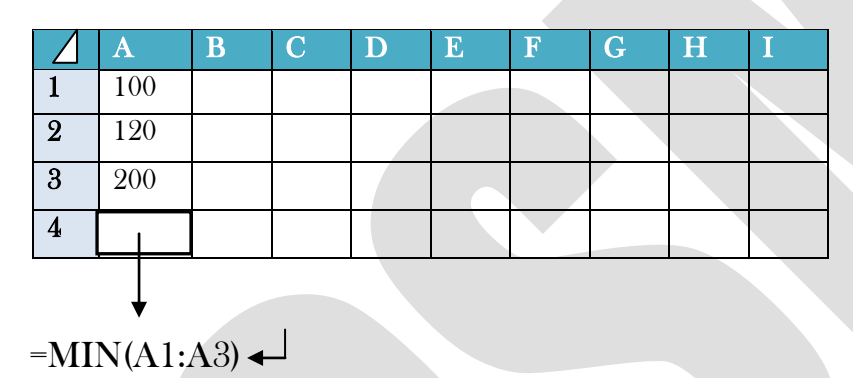

### Formula of Average:-

| Δ   | A   |    | B    | С    | D    | E | F | G | Η | Ι |
|-----|-----|----|------|------|------|---|---|---|---|---|
| 1   | 50  | )  |      |      |      |   |   |   |   |   |
| 2   | 70  | )  |      |      |      |   |   |   |   |   |
| 3   | 65  | 5  |      |      |      |   |   |   |   |   |
| 4   | -80 | )  |      |      |      |   |   |   |   |   |
| 5   | 72  | 2  |      |      |      |   |   |   |   |   |
| 6   |     | 1  |      |      |      |   |   |   |   |   |
|     |     |    |      |      |      |   |   |   |   |   |
| =A' | VE  | RA | GE(A | 1:A5 | ) ◀┛ |   |   |   |   |   |

### Formula of Count:-

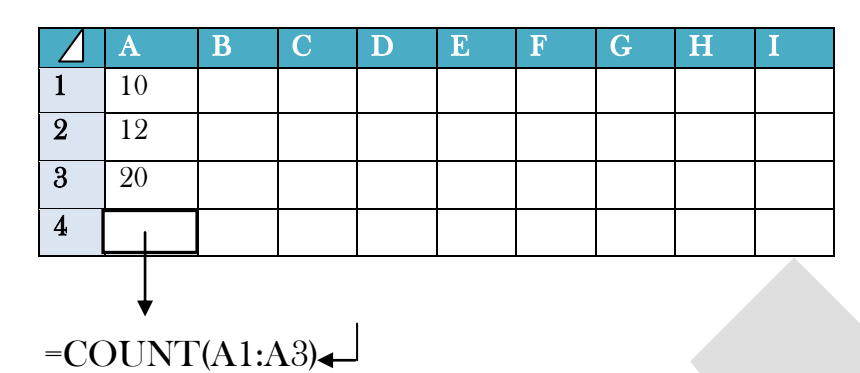

### Formula of Countif:-

=COUNTIF(A1:A5,"ANY TYPE OF COUNT NAME")

=COUNTIF(A1:A5,"2ND") ←

### Exercise $\Longrightarrow$

| $\square$ | Α            | В        | С     | D | E | F |
|-----------|--------------|----------|-------|---|---|---|
| 1         | Product Name | Quantity | Price |   |   |   |
| 2         | Book         | 3        | 52    |   |   |   |
| 3         | Pen          | 2        | 15    |   |   |   |
| 4         | Ink          | 1        | 35    |   |   |   |
| 5         | Ex. Book     | 30       | 25    |   |   |   |
| 6         | Sub Tot      | al       |       |   |   |   |
| 7         | Sales Tax    | 6%       |       |   |   |   |
| 8         | Total        |          |       |   |   |   |

Sub Total = $(B2*C2)+(B3*C3)+(B4*C4)+(B5*C5) \leftarrow$ Sale Tax = $(C6*6\%) \leftarrow$ Total = $(C7+C8) \leftarrow$ 

# How to create the Chart Wizard ?

- 1. At first make the project.
- 2. After that select the all project & go to the **Insert** menu on the menu bar.
- 3. Then you select the chart type.(You can see the chart wizard in the worksheet)

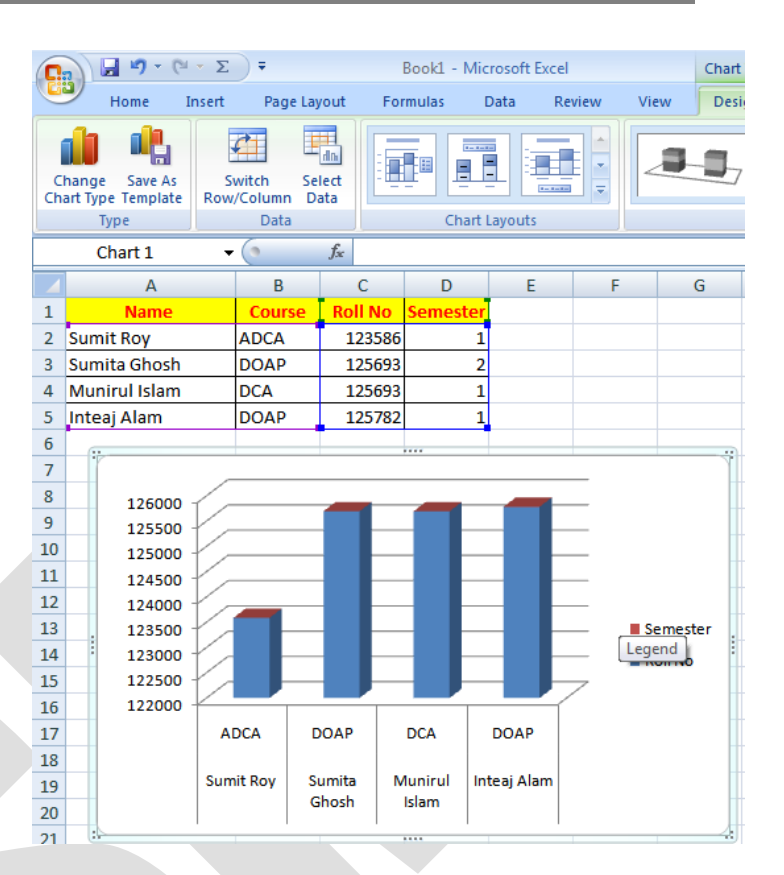

### Text Alignment $\Longrightarrow$

- 1. At first select the text.
- 2. Then go to the **Home** menu on the menu bar.
- 3. Then click **Warp text** option.

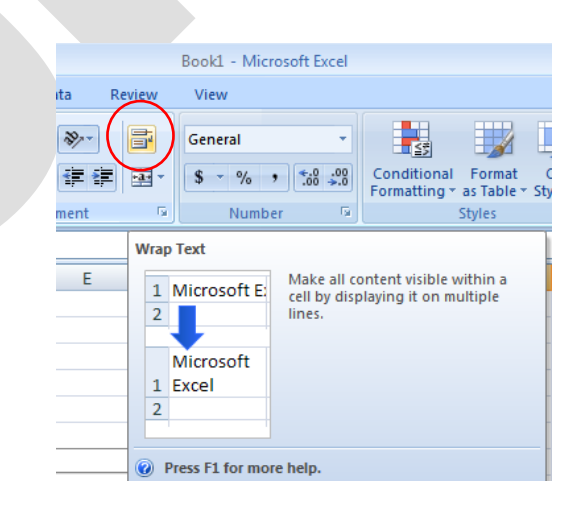

### Marge & Center ==

- 1. At first select the two or thee Cell.
- 2. Then go to the **Home** menu on the menu bar.
- 3. Then click <u>Marge & Center</u> option

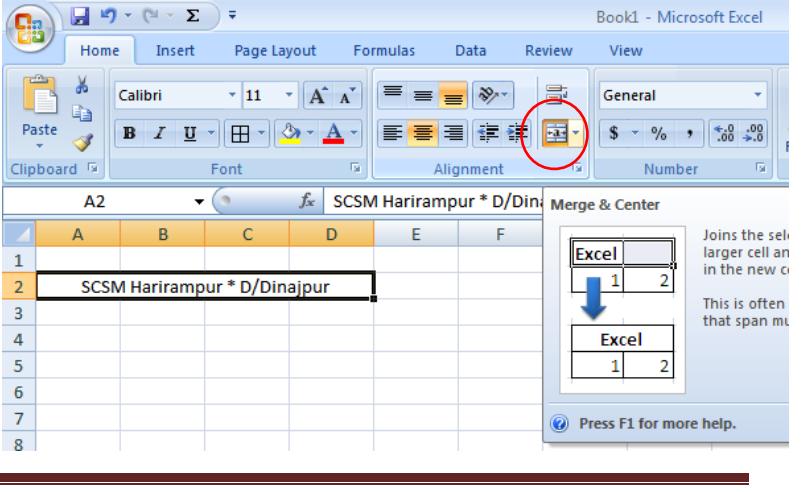

🚽 🌱 - (🖬 - Σ

Calibri

1 Rahul Harijan

2 Sumit Sarkar

Insert

- 11

B I U - 🖽 - 🖄 -

Font

В

Name

Home

3

C2

Paste

Clipboard 🖻

А

1 SI No

2

3

### • Numbers Format in Active Cell :

- 1. At first type the number above 11 number in the Active Cell.
- 2. Then select the Active Cell
- 3. Then go to the **Home** menu & Numbers Format on the menu bar.
- 4. At Last Choose the Number option.

#### 4 3 Madhumita Das 5 4 5 6 Insert the Logo or Pic

- 1. Click the **Insert** Button on Menu Bar
- 2. Then Click the **Picture Option & Choose the** any logo or Picture

| u    | re             | :                     |           |           |           |          |                |        |           |             |      |         |                   |
|------|----------------|-----------------------|-----------|-----------|-----------|----------|----------------|--------|-----------|-------------|------|---------|-------------------|
| 0    | Рн             | ome                   | Insert    | Page      | e Layout  | Form     | ulas           | Data   | Review    | Vi          | ew   |         |                   |
|      | ₽              |                       |           |           | P         |          |                | Å      | ٢         | -           |      | 24      | Ø                 |
| Pivo | otTable        | Table                 | Picture   | Art       | Shapes    | SmartArt | Colum          | n Line | Pie       | Bar         | Area | Scatter | Other<br>Charts * |
|      | Table          | es .                  |           | Illust    | trations  |          |                |        | (         | Charts      |      |         | Ta                |
|      | D              | 20                    | Insert F  | Picture f | rom File  |          |                |        |           |             |      |         |                   |
|      | Α              |                       | Insert    | a pictu   | re from a | file.    |                |        |           | D           |      |         | E                 |
| 1    |                |                       | Pre       | ess F1 fo | or more l | nelp.    | n              | 1pu    | r SC      | ;SN         |      |         |                   |
| 2    |                | $\checkmark$          | н         | ariran    | npur, C   | Dakshin  | Dinajp         | ur, Em | ail : ind | diascs      | m@gr | nail.co | m                 |
| 3    | S.C            | .S.M                  |           |           |           | Mi       | nistry (       | of HRD | Govt.     | of Inc      | lia  |         |                   |
| 4    | ISO 9<br>CERTI | 001:2008<br>FIED ORG. |           |           |           |          |                |        |           |             |      |         |                   |
|      | CLAIR          |                       | A Lorenza | ~         |           | 0.000    | and the second |        |           | and a black |      |         | a sa a sabara a   |

Data

= >

4354100003507 Bank of Ind

303550002351 State Bank

304215100002310 United Ban

Formulas

fx 4354100003507

С

count No

· A A

Review

F

### Short & Filter :

- Select the Data Cell & Click the DATA Menu.
- Then Click the A to Z or Z to A option.

And Shorting Your Data.

### &

- Then Click the **Filter** option.
- Then Filter your Data.

| 1 | ome                  | Insert                  | Page Layo              | ut Formula       | s Data                                 |      | Review                    | View        |         |                           |     |
|---|----------------------|-------------------------|------------------------|------------------|----------------------------------------|------|---------------------------|-------------|---------|---------------------------|-----|
| v | ccess<br>/eb<br>ext  | From Other<br>Sources * | Existing<br>Connection | Refresh<br>All + | Connection<br>Properties<br>Edit Links | s    | A<br>Z↓<br>Z↓<br>A<br>Sor | Filter      |         | lear<br>eapply<br>dvanced | c   |
|   |                      | _ (                     |                        | £ Name           | lections                               |      | [                         |             |         | )                         |     |
|   | 55                   | • (                     |                        | /x Name          |                                        |      | Sort A to Z               |             |         |                           |     |
|   |                      | В                       |                        | C                |                                        |      | Sort the s                | election s  | o that  | the                       |     |
|   |                      | <u>@</u>                |                        | Harir            | ampi                                   |      | lowest va<br>column.      | lues are at | t the t | op of the                 | _   |
| 5 |                      | Ha                      | rirampur               | , Dakshin D      | inajpur, Ei                            | ma   | <u> </u>                  |             |         |                           |     |
| ì | S.M                  |                         |                        | Minis            | stry of HR                             | D    | Govt. of I                | ndia        |         |                           |     |
| 9 | 001:2008<br>FIED ORC | 3.                      |                        |                  |                                        |      |                           |             |         |                           |     |
|   |                      | Name                    | • 🔽                    | Accour           | nt No 🛛 🗟                              | 7    | Bank                      | Name        | -       | Departr                   | me  |
|   | Rahu                 | l Harijan               |                        | 435              | 410000350                              | 7 Bi | ank of Indi               | а           |         | Teacher                   |     |
| 2 | Sumi                 | t Sarkar                |                        | 30               | 355000235                              | L St | tate Bank o               | of India    |         | Admintra                  | ati |
|   | Mad                  | humita Das              | ;                      | 30421            | 5100002310                             | טע   | nited Bank                | of India    |         | Teacher                   |     |
|   |                      |                         |                        |                  |                                        |      |                           |             |         |                           |     |

Book1 - Microsoft Excel

General

Number

Currency \$4,354,100,003,507.00

Accounting

Short Date

##########

\$4,354,100,003,507.00

No specific format

4354100003507.00

View

ABC

- Data Validation :
- Click the **Data** Menu & Click the **Data Validation** Option.
- Then Choose Whole Number & Type the Minimum Figer & Maximum Figer
- At last click the ok button.

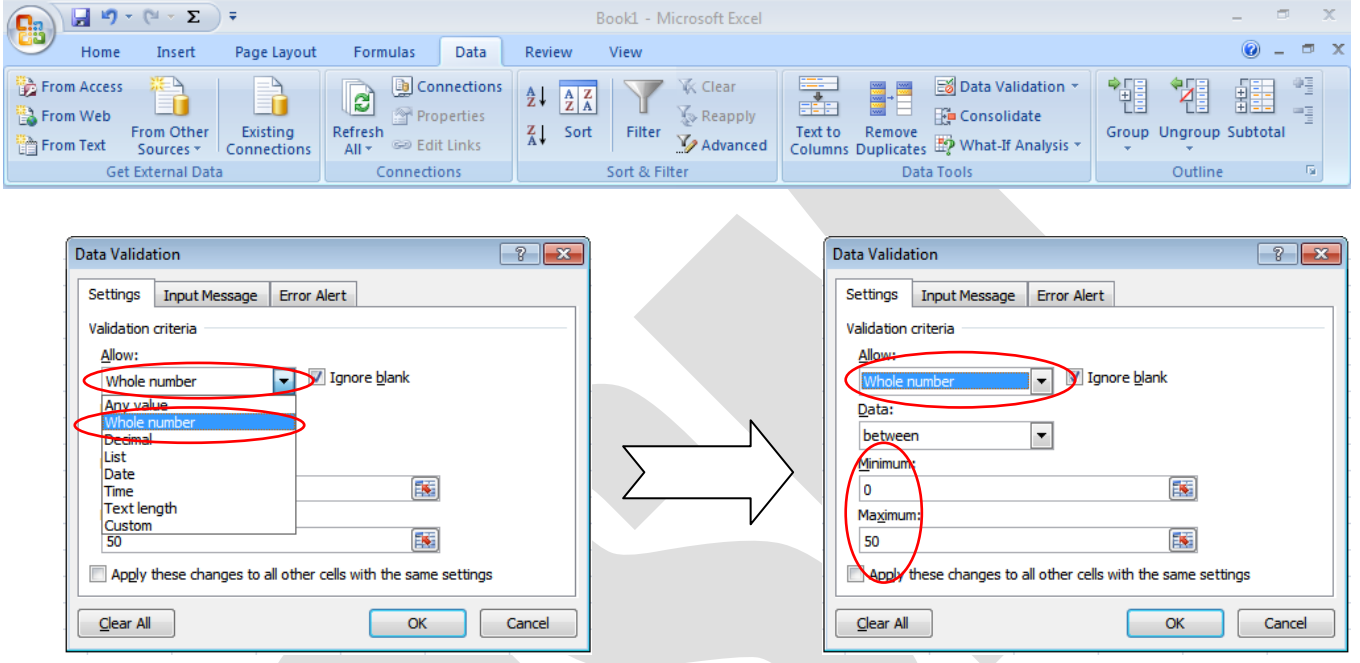

- Page Break Preview :
- Click the <u>View</u> Menu.
- Then Choose & click the Page Break Preview option.

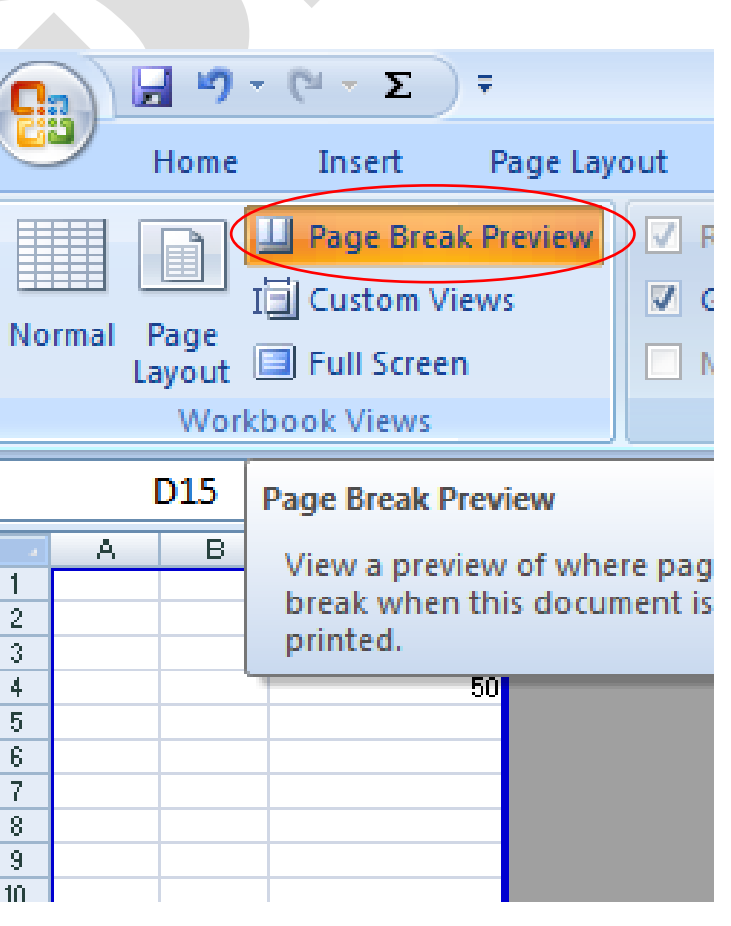

# Office of the Joyhat Gram Panchayat

### Scheme wise Expenditure of MGNREGS Fund Report for the year 2013-2014

| SI.<br>No | Name of scheme                                                       | Sceme code no. | Wage<br>Cost | Materials<br>cost | Skill<br>Semi<br>Skilled<br>cost | Total<br>Cost |
|-----------|----------------------------------------------------------------------|----------------|--------------|-------------------|----------------------------------|---------------|
| 1         | Earthen road from Rajnagar Utpal Balo<br>house to Nimai Mandal house |                | 67542        |                   | 4591                             | 72133         |
| 2         | Re-exavetion of Fakirakur Pond at<br>Baidara                         |                | 39702        |                   |                                  | 39702         |
| 3         | Earthen road from Pradip Barman house<br>to Tarani Barman house      |                | 79123        |                   | 6283                             | 85406         |
| 4         | Re-exavation of Katabari Bhut Pond at<br>Jatnarattampur              |                | 60761        |                   | 2319                             | 63080         |
| 5         | Earthe road from Kajaldighi to Bhuban<br>Balo house                  |                | 73418        |                   | 6872                             | 80290         |
| 6         | Earthen road from Rajnagar Bhobesh<br>Biswas house to                |                | 31662        |                   |                                  | 31662         |
| 7         | Earth filling at Maghiapara Football Field                           |                | 23065        |                   | 1714                             | 24779         |
| 8         | Earthen road with RBM Chowlihar pond to Jagdal more                  |                | 9934         |                   |                                  | 9934          |
| 9         | Construction of Senitation                                           |                | 149490       | 455445            |                                  | 604935        |
| 10        | Earthen road with RBM from Nijamuddin house to Manirul house         |                | 8154         |                   |                                  | 8154          |
| 11        | Earthen road from RBM Romesh Kutti<br>house to Dijen Roy house       |                | 15733        |                   |                                  | 15733         |
| 17        | Earthen road from Battala to Banshbari                               |                | 61602        |                   |                                  | 61602         |
| 18        | Contingency                                                          |                |              | 3200              |                                  | 3200          |
|           | Total                                                                |                | 620186       | 458645            | 21779                            | 1100610       |

Prodhan

Joyhat Gram Panchayat

| 0          |            | <b>₩) + (2 + )</b> ⇒ |                              |             |            |           | Ba               | nk Cash Book - Micro  | soft           |
|------------|------------|----------------------|------------------------------|-------------|------------|-----------|------------------|-----------------------|----------------|
|            | Гн         | ome Insert           | Page Layout                  | Formulas    | Data Revie | w View    | Add-Ins          |                       |                |
|            | <u>ل</u> ا | Cut                  | Calibri                      | • 11 • A A  |            | ≫~<br>≣'  | Wrap Text        | General               | •              |
| Pa         | ste 🦪      | Format Painter       | <u>₿</u> <i>I</i> <u>U</u> - | 🖽 • 🖄 • 📥 • |            |           | Merge & Center 👻 | \$ • % • • • •        | .00<br>>.0     |
|            | Clipt      | board 🕞              | Fo                           | nt          | ā 🔤        | Alignment | 5                | Number                | Γ <sub>2</sub> |
|            | G          | 13 👻                 | ( f <sub>x</sub>             | =G12        |            |           |                  |                       |                |
|            | А          | В                    | С                            | D           | E          | F         | G H              | 4 1                   |                |
| 1          |            |                      | BANK                         | CASH BOOK   | MIANTANCE  |           |                  |                       |                |
| 2          | SL NO      | DATE                 | PARTICULAR                   | CHAQUE NO   | DEPOSITE   | WITHDRAW  | BALANCE          |                       |                |
| 3          | 1          | 1/1/2016             | A/c Opening                  |             | 500        |           | 500              | =E3                   |                |
| 4          | 2          | 5/1/2016             | By Cash                      |             |            | 100       | 400              | =G3-F4+E4             |                |
| 5          | 3          |                      |                              |             |            |           | 400              |                       |                |
| 6          | 4          |                      |                              |             |            |           | 400              |                       |                |
| 7          | 5          |                      |                              |             |            |           | 400              |                       |                |
| 8          | 6          |                      |                              |             |            |           | 400              |                       |                |
| 9          | 7          |                      |                              |             |            |           | 400              |                       |                |
| 10         | 8          |                      |                              |             |            |           | 400              |                       |                |
| 11         | 9          |                      |                              |             |            |           | 400              |                       |                |
| 12         | 10         |                      |                              |             |            |           | 400              |                       |                |
| 13         |            |                      |                              | Total=      |            |           | 400              | =G12                  |                |
| 14         |            |                      |                              |             |            |           |                  |                       |                |
| 15         |            |                      |                              |             |            |           |                  |                       |                |
|            |            | 10 - 0               |                              | -           |            |           | _                |                       |                |
| ( <b>C</b> |            |                      |                              |             |            |           |                  | Book1 - Microsoft Exc |                |
| $\sim$     | Н          | ome Insert           | Page Layout                  | Formulas D  | ata Review | View A    | dd-Ins           |                       |                |
|            | <u> </u>   | Cut                  | Calibri 🔹                    | 11 · A A    | = = =      | ≫~ ≣ Wr   | ap Text G        | ieneral -             |                |
|            | - 6        | Сору                 |                              |             |            |           |                  |                       |                |

|    | ≓ a Cut             | Calibri     | - 11           | · A A        | = = =    | **         | Wrap Text  |            | General   |                 |
|----|---------------------|-------------|----------------|--------------|----------|------------|------------|------------|-----------|-----------------|
| Pa | ste<br>•            | B I         | <u>u</u> - 🖽 - | <u>- A</u> - | ₣₹₹      | *          | Merge & (  | Center 👻   | \$ - % ,  | .0 .00<br>.¢ 00 |
|    | Clipboard           | G           | Font           | G            |          | Alignm     | ent        | G.         | Number    | Г               |
|    | Н9                  | <b>+</b> (9 | $f_{x}$        |              |          |            |            |            |           |                 |
|    | А                   | В           | С              | D            | E        | F          | G          | Н          | 1         | J               |
| 1  |                     | CRIC        | ET SCOR        | E            |          |            |            |            |           |                 |
| 2  | NAME                | 1ST OVER    | 2ND OVER       | 3RD OVER     | 4TH OVER |            |            |            |           |                 |
| 3  | JAHIRKHAN           | 25          | 28             | 29           | 7        |            |            |            |           |                 |
| 4  | MR.KARTIK           | 12          | 16             | 6            | 9        |            |            |            |           |                 |
| 5  | <b>IRFAN PATHAN</b> | 8           | 12             | 9            | 19       |            |            |            |           |                 |
| 6  | ANIL KUMLAY         | 20          | 12             | 28           | 5        |            |            |            |           |                 |
| 7  | AJIT AGARKAR        | 10          | 6              | 6            | 10       |            |            |            |           |                 |
| 8  | S.TENDULKAR         | 6           | 5              | 22           | 12       |            |            |            |           |                 |
| 9  | HARVHAJAN           | 9           | 8              | 9            | 21       |            |            |            |           |                 |
| 10 |                     |             | 25             |              |          |            |            |            |           | L               |
| 11 |                     |             |                |              |          |            |            |            |           |                 |
| 12 |                     |             |                |              | 4 - C    |            |            |            |           |                 |
| 13 |                     |             | 25 -           |              |          |            |            |            |           |                 |
| 14 |                     |             | 20             |              |          |            |            | <b>I</b> 1 | — Series1 |                 |
| 15 |                     |             | 15 -           |              |          | $-\square$ |            |            | Series2   |                 |
| 16 |                     |             | 10             |              |          | - 1 h      |            | h 1        | Series3   |                 |
| 1/ |                     |             |                |              | . II.    |            |            |            | Series4   |                 |
| 18 |                     |             | 5              |              |          |            |            |            | Series5   |                 |
| 19 |                     |             | - o +          |              |          | , , , ,    |            |            |           |                 |
| 20 |                     |             |                | Rt alt       | an an    | A 12       | 1. Par 1   | 42, 24     | Series6   |                 |
| 21 |                     |             | , sc           | NA. URY      | at At of | ir. Any    | GART JOULT | anter      |           |                 |
| 22 |                     |             | RICKE          | 1AT.         | Mr. atan | ANIL al    | I A STEAM  | HAL        |           |                 |
| 23 |                     |             |                |              | W.       | . 4.       | -          |            |           |                 |
| 24 |                     |             |                |              | 1        |            |            | 1          | 1         | 1               |

|                |                                            | ÷                                 |             | INSTALM      | 1ENT - N   | licrosoft | Excel |            |                    | Chart Tools   |        |      |
|----------------|--------------------------------------------|-----------------------------------|-------------|--------------|------------|-----------|-------|------------|--------------------|---------------|--------|------|
| <u> </u>       | Home Insert                                | : Page Lay                        | out For     | mulas        | Data       | Revie     | ew N  | /iew       | Add-In             | s Design      | Layout | Forn |
| C<br>Ch        | hange Save As<br>art Type Template<br>Type | Switch Sel<br>w/Column Da<br>Data | ect<br>ta   | Cha          | art Layout |           | •     |            |                    |               |        | 1    |
|                | Chart 10                                   | <del>•</del> (0                   | fx          |              |            |           |       |            |                    | -             |        |      |
|                | A                                          | B                                 | С           | D            | E          | F         | G     | Н          |                    |               | K      |      |
| 1              |                                            | STUD                              |             | STAL         | MEN        | IT CH     | IAT \ | NISE       |                    |               |        |      |
| 2              | NAME                                       | DATE                              | FEB         | MAR          | APR        | MAY       | JUN   | JUL        | AUG                | Total Payment |        |      |
| 3              | BIDUT KUMAR SARK                           | (AR 13/4/20                       | 03 200      | 200          | 200        |           | 300   |            |                    | 900           |        |      |
| 4              | RAFIZ HOSSAIN                              | 14/4/03                           | 0           | 200          | 100        | 150       | 0     | 250        | 210                | 910           |        |      |
| 5              | SONALI KHATUN                              | 15/4/03                           | 100         | 200          | 0          | 100       | 100   | 0          | 250                | 750           |        |      |
| 6              | RAJU AHAMED                                | 15/4/03                           | 150         | 0            | 200        | 0         | 150   | 200        | 200                | 900           |        |      |
| /              |                                            | 20/4/03                           | 200         | 100          | 150        | 200       | 100   | 150        | 200                | 850           |        |      |
| 8              |                                            | 20/4/03                           | 300         | 100          | 150        | 200       | 100   | 150        | 200                | 1100          |        |      |
| 9              |                                            | 20/4/03                           | 250         | 200          | 200        | 200       | 200   | 150        | 200                | 1200          |        |      |
| 11             | NABIN GOPTA                                | 27/12/0                           | Z 150<br>TO | 200<br>ΓΔΙ = | 200        | 0         | 500   | 150        | 200                | 7560          |        |      |
| 12             | ·                                          | -                                 |             |              |            |           |       |            |                    |               |        |      |
| 13<br>14<br>15 | 20000                                      |                                   |             |              |            |           | -     | = T<br>= N | OTAL =<br>IABIN GU | IPTA          |        |      |
| 16             | 10000                                      |                                   |             |              |            |           | ŀ     | B          | ASUDEV             | МАНАТО        |        |      |
| 17             | 10000                                      | ·                                 |             |              |            | _         | -     | R          | AJABSAI            | RKAR          |        |      |
| 18             | 5000                                       |                                   |             |              |            |           |       | T          | ANUJA S            | ABNAM         |        |      |
| 19             | 0                                          |                                   | 1 1         | 1 1          | I          |           | •     | R          | AHA ULA            | MED           |        |      |
| 20             | ,                                          | A B A                             | 38 18       | 40.1         | N 1        | S ont     |       | s S        | ONALIKI            |               |        | _    |
| 21             | 0                                          | 1. 1. 4.                          | 4. 4.       | 2            | , 4        | 0 34me    |       | = D        |                    | SAIN          |        |      |
| 22             |                                            |                                   |             |              | 1033       | »`        |       |            | AH2110.            |               |        |      |
| 23             |                                            |                                   |             |              |            |           |       | B          | IDUT KU            | MAR SARKAR    |        |      |
| 24             | ;                                          |                                   |             |              |            |           |       |            |                    |               |        |      |
| 14             | Sheet1 Sh                                  | neet2 🖌 Shee                      | t3 🦯 🖏 🖊    |              |            |           |       |            |                    |               |        |      |
| Rea            | ady                                        |                                   |             |              |            |           |       |            |                    |               |        |      |
| 6              | 🧿 🥭 🚺                                      | 2 9                               |             |              |            |           | E     |            |                    |               |        | ę.   |

|     | _          |                                   | Succ         | cess             | Comp                  | puter    | r Sak     | shart      | ta Mis         | ssic                         | on (   | SCSI      | M)            | 2         | 015          | _                                  |                              |                                             |                 |                       |              |   |
|-----|------------|-----------------------------------|--------------|------------------|-----------------------|----------|-----------|------------|----------------|------------------------------|--------|-----------|---------------|-----------|--------------|------------------------------------|------------------------------|---------------------------------------------|-----------------|-----------------------|--------------|---|
|     |            | Σ                                 | Ŧ            |                  |                       | PA       | BILL FO   | R JANUA    | RY 2015        | [Com                         | patibi | lity Mod  | e] -          | Micr      | osoft Exc    | :el                                |                              |                                             |                 |                       |              | c |
| C   | 2          | Home Insert                       | Page La      | yout             | Formula               | as D     | Data      | Review     | View           |                              |        |           |               |           |              |                                    |                              |                                             |                 | <ul> <li>—</li> </ul> | -            | x |
|     |            | 19 👻 🕤                            | ,            | f <sub>x</sub> = | SUM(E9                | :H9)     |           |            |                |                              |        |           |               |           |              |                                    |                              |                                             |                 |                       |              | × |
| 4   | А          | В                                 | С            | D                | E                     | F        | G         | Н          | 1              | J                            | K      | L         | Μ             | N         | 0            | Р                                  | Q                            | R                                           | S               | Т                     |              | F |
| 1   |            |                                   | _            |                  |                       |          |           |            | [Se            | ee R                         | ule 1  | 5]        |               |           |              |                                    | _                            |                                             |                 | _                     |              |   |
| 2   | BIL        | L FOR GOVE                        | RNM          | ENT              | GRA                   |          |           |            |                |                              | RY     |           | HE            |           | MPLC         | DYEES                              | Dui                          | rgapui                                      | r Gram Pa       | ncha                  | yat          |   |
| 3   | Tota       | al Amount of the b                | oill Rs      | 12442            | 9/- (Rs               | s One    |           | ventv t    | four the       |                              | and    | Four      | hur           | ndre      | o.<br>ed Twe | entv Nine                          | only                         | v )                                         |                 |                       |              |   |
| 5   |            |                                   |              | <u> </u>         |                       |          |           |            |                |                              |        | Deduct    | ion           |           |              |                                    | Ded                          | Net                                         |                 |                       |              |   |
| 6   | SI.<br>No. | Name of Gram<br>Panchayat Staff   | Basic<br>Pay | Grad<br>Pay      | Total<br>Basic<br>Pay | D.A.     | H.R.A.    | M.A.       | Grant<br>Total | Ad<br>van<br>ce<br>if<br>any | Р.Т.   | P.F.      | H.<br>R.<br>A | I.T<br>ax | Total        | Net<br>Payable<br>from<br>Treasury | ucti<br>on<br>of<br>GSL<br>I | amount<br>to be<br>paid to<br>incumb<br>ent | Account No.     | Bank n                | ame.         |   |
| 7   | 1          | OSMAN GONI<br>(E.A)               | 16990        | 3600             | 20590                 | 11942    | 3089      | 300        | 35921          | 0                            | 150    | 6000      | 0             | 0         | 6150         | 29771                              | 40                           | 29731                                       | 31884968940     | S.E<br>Itah           | 3.1<br>ar.   |   |
| 8   | 2          | Birendranath<br>Debsharma (Secy.) | 11420        | 2900             | 14320                 | 8306     | 2148      | 300        | 25074          | 0                            | 150    | 2000      | 0             | 0         | 2150         | 22924                              | 20                           | 22904                                       | 109000335261    | RC0<br>Kaliya         | CB<br>ganj.  |   |
| 9   | 3          | Amar Roy<br>(N.S.)                | 12110        | 4400             | 16510                 | 9576     | 2477      |            | 28863          | 0                            | 150    | 3000      | 0             | 0         | 3150         | 25713                              | 80                           | 25633                                       | 20037091486     | S.E<br>Karna          | ).I<br>jora. |   |
| 10  | 4          | Tuhin Das<br>(Sahayak)            | 7770         | 2300             | 10070                 | 5841     | 1511      | 300        | 17722          | 0                            | 130    | 1000      | 0             | 0         | 1130         | 16592                              | 20                           | 16572                                       | 31856267880     | S.E<br>Karna          | jora.        |   |
| 11  | 5          | Reska Hasda<br>(P.K.)             | 8640         | 1900             | 10540                 | 6113     | 1581      | 300        | 18534          | 0                            | 130    | 2500      | 0             | 0         | 2630         | 15904                              | 10                           | 15894                                       | 31856267891     | S.E<br>Karna          | jora.        |   |
| 12  | 6          | Kanu Ch. Barman<br>(P.K.)         | 6690         | 1700             | 8390                  | 4866     | 1259      | 300        | 14815          | 0                            | 110    | 1000      | 0             | 0         | 1110         | 13705                              | 10                           | 13695                                       | 31853684104     | S.E<br>Karna          | jora.        |   |
| 13  |            | Total-                            | 63620        | 16800            | 80420                 | 46644    | 12065     | 1800       | 140929         | 0                            | 820    | 15500     | 0             | 0         | 16320        | 124609                             | 180                          | 124429                                      |                 |                       |              |   |
| 44  |            |                                   |              |                  | (D- O-                |          |           | <b>4</b> 1 |                | ·                            |        | d T       |               |           |              |                                    |                              |                                             |                 |                       |              |   |
| 14  |            | Certifi                           | ied that     | the Gra          | m Panc                | hayat E  | mploym    | ent who    | se name        | s are                        | inclu  | ided in t | that          | bill i    | s likely     | to been em                         | ploym                        | ent for the                                 | entire of month | of                    |              |   |
|     | JAN        | UARY 2015 of the ye               | ear and t    | that no          | bill for th           | ie above | e mentioi | ned incu   | imbents        | (s) ha                       | as be  | en draw   | n be          | etore.    | -            |                                    |                              |                                             |                 |                       |              |   |
| 15  |            |                                   |              |                  |                       |          |           |            |                |                              |        |           |               |           |              |                                    |                              |                                             |                 |                       |              |   |
| 16  |            |                                   |              |                  |                       |          |           |            |                |                              |        |           |               |           |              | ian atur-                          | -                            | un te di -                                  | -               |                       |              |   |
| 17  |            |                                   |              |                  |                       |          |           |            |                |                              |        |           | C             | hec       | চ<br>hed a   | nd found                           | corr                         | rect the                                    | bill may be     |                       |              |   |
| 14  | ++         | Sheet1 Sheet2                     | / 🔁          |                  |                       |          |           |            |                |                              |        |           | 1             | 4         |              |                                    |                              |                                             |                 |                       |              |   |
| Rea | dy         |                                   |              |                  |                       |          |           |            |                |                              |        |           |               |           |              |                                    |                              |                                             | 100% 😑          |                       | (            | Ð |
| 6   |            | 6                                 | >            | ٢                | o 🕞                   |          | W         |            |                |                              |        |           |               |           |              |                                    |                              | 4                                           | - 😼 🕩 🐄         | 3:06                  | РМ           |   |
|     | _          |                                   |              |                  |                       |          |           | _          |                |                              |        |           |               |           |              |                                    |                              |                                             |                 |                       |              |   |

| <b>C</b> ., |            | <b>⊔)</b> - (2 - ) ⇒          |                            | Charles I  |            | -       |                 |                           |                    | Excel Ma  | irksheet             | - Micros | oft Excel   |                                                 |                  |             |           |                               |                 |                    | - 0           | x              |
|-------------|------------|-------------------------------|----------------------------|------------|------------|---------|-----------------|---------------------------|--------------------|-----------|----------------------|----------|-------------|-------------------------------------------------|------------------|-------------|-----------|-------------------------------|-----------------|--------------------|---------------|----------------|
|             | F          | Home Insert                   | Page Layout                | Formulas   | Data       | Review  | w Vie           | w Add                     | -Ins               |           |                      |          |             |                                                 |                  |             |           |                               |                 |                    | 0 -           | . 🖻 X          |
| Pas         | te<br>Clip | Cut<br>Copy<br>Format Painter | libri<br>I <u>U</u><br>For | • 11 • A   |            |         | l 🌮 🖗<br>Aligni | 📑 Wrap<br>💀 Merge<br>ment | Text<br>e & Center | Gen<br>\$ | eral<br>% 9<br>Numbe | • .00 .  | Con<br>Form | ditional Format<br>natting ≈ as Table<br>Styles | Cell<br>Styles * | Insert Dele | te Format | Σ AutoSu<br>Fill ▼<br>Clear ▼ | Sort & Filter Y | Find &<br>Select * |               |                |
|             | H          | H17 • 💿                       | f <sub>x</sub>             |            |            |         |                 |                           |                    |           |                      |          |             |                                                 |                  |             |           |                               |                 |                    |               | ×              |
|             | А          | В                             | С                          | D          | E          | F       | G               | Н                         | 1                  | J         | K                    | L        | М           | N                                               | 0                | Р           | Q         | R                             | S               | Т                  | U             | -              |
| 1           |            |                               |                            |            |            | MA      | RKSH            | EET                       |                    |           |                      |          |             |                                                 |                  |             |           |                               |                 |                    |               |                |
| 2 5         | SL NO      | NAME                          | ROLL NO                    | BENG-A     | BENG-B     | ENG     | MATH            | LIFE. SC.                 | PH.SC.             | HIST      | GEO                  | TOTAL    | DIVISIO     | N % OF MARK                                     |                  |             |           |                               |                 |                    |               |                |
| 3           | 1          | ANANDA SARKAR                 | 1                          | 40         | 45         | 42      | 50              | 60                        | 35                 | 30        | 40                   | 342      | 3RD         | 42.75                                           |                  |             |           |                               |                 |                    |               |                |
| 4           | 2          | 2 RAJU KUMAR                  | 5                          | 30         | 35         | 35      | 40              | 40                        | 50                 | 45        | 50                   | 325      | 3RD         | 40.625                                          |                  |             |           |                               |                 |                    |               |                |
| 5           | 3          | BABY MAHATO                   | 10                         | 30         | 40         | 60      | 50              | 45                        | 44                 | 55        | 60                   | 384      | 2ND         | 48                                              |                  |             |           |                               |                 |                    |               |                |
| 6           | 4          | AMRITA SARKAR                 | 15                         | 40         | 50         | 60      | 40              | 50                        | 35                 | 30        | 30                   | 335      | 3RD         | 41.875                                          |                  |             |           |                               |                 |                    |               |                |
| 7           | 5          | SUMAN ROY                     | 20                         | 45         | 30         | 30      | 45              | 45                        | 50                 | 50        | 60                   | 355      | 3RD         | 44.375                                          |                  |             |           |                               |                 |                    |               |                |
| 8           | 6          | 5 NIRUPAM SEN                 | 30                         | 30         | 30         | 50      | 40              | 50                        | 60                 | 50        | 40                   | 350      | 3RD         | 43.75                                           |                  |             |           |                               |                 |                    |               |                |
| 9           | 7          | ANKITA DAS                    | 25                         | 30         | 35         | 36      | 50              | 50                        | 60                 | 54        | 52                   | 367      | 2ND         | 45.875                                          |                  |             |           |                               |                 |                    |               |                |
| 10          | 8          | GOURANGA DAS                  | 30                         | 30         | 40         | 50      | 60              | 50                        | 40                 | 30        | 35                   | 335      | 3RD         | 41.875                                          |                  |             |           |                               |                 |                    |               |                |
| 11          | 9          | SUSMITA DUTTA                 | 35                         | 30         | 35         | 36      | 38              | 39                        | 70                 | 40        | 60                   | 348      | 3RD         | 43.5                                            |                  |             |           |                               |                 |                    |               | =              |
| 12          | 10         | SUMAN PRAMAN                  | IK 17                      | 36         | 47         | 38      | 39              | 42                        | 41                 | 42        | 50                   | 335      | 3RD         | 41.875                                          |                  |             |           |                               |                 |                    |               |                |
| 14          | Div        | vision Formula >>             |                            | =IF(L3>580 | ,"STAR",IF | (L3>480 | ,"1ST",IF       | (L3>360,"2                | ND",IF(L3          | >275,"3   | RD","F               | AIL")))) |             |                                                 |                  |             |           |                               |                 |                    |               |                |
| 15          | % of       | f Mark, Formula >>            |                            | =L3/8      |            |         |                 |                           |                    |           |                      |          |             |                                                 |                  |             |           |                               |                 |                    |               |                |
| 16          |            |                               |                            |            |            |         |                 |                           |                    |           |                      |          |             |                                                 |                  |             |           |                               |                 |                    |               |                |
| 17          |            |                               |                            |            |            |         |                 |                           |                    |           |                      |          |             |                                                 |                  |             |           |                               |                 |                    |               |                |
| 18          |            |                               |                            |            |            |         |                 |                           |                    |           |                      |          |             |                                                 |                  |             |           |                               |                 |                    |               |                |
| 19          |            |                               |                            |            |            |         |                 |                           |                    |           |                      |          |             |                                                 |                  |             |           |                               |                 |                    |               |                |
| 20          |            |                               |                            |            |            |         |                 |                           |                    |           |                      |          |             |                                                 |                  |             |           |                               |                 |                    |               |                |
| 21          |            |                               |                            |            |            |         |                 |                           |                    |           |                      |          |             |                                                 |                  |             |           |                               |                 |                    |               |                |
| 22          |            |                               |                            |            |            |         |                 |                           |                    |           |                      |          |             |                                                 |                  |             |           |                               |                 |                    |               |                |
| 23          |            |                               |                            |            |            |         |                 |                           |                    |           |                      |          |             |                                                 |                  |             |           |                               |                 |                    |               |                |
| 24          |            |                               |                            |            |            |         |                 |                           |                    |           |                      |          |             |                                                 |                  |             |           |                               |                 |                    |               |                |
| 25          |            |                               |                            |            |            |         |                 |                           |                    |           |                      |          |             |                                                 |                  |             |           |                               |                 |                    |               |                |
|             | ► ► I      | Sheet1 Sheet2                 | 🖌 Sheet3 🖌                 | <b>2</b>   |            |         |                 |                           |                    |           |                      |          |             |                                                 |                  |             |           |                               |                 | 000/               |               |                |
| Read        | y          |                               |                            | _          |            |         |                 |                           | -                  | -         | _                    | _        | _           | _                                               |                  |             |           |                               |                 | 00% <u>–</u>       |               | Ð              |
|             |            | 6                             | 9                          |            |            | <u></u> |                 |                           |                    |           |                      | 6        |             |                                                 |                  |             |           |                               | - 🦉             | N 🛛                | 9:33<br>4/12, | 3 PM<br>2/2016 |

|          |          | <b></b>            |                     |                  |        |        |           |        | Details   | of Stude | ent Tutuir | n fee Inst | alment ·         | Microso              | ft Excel          |                    |                  |          |              |       |            |                                  |             | J X      |
|----------|----------|--------------------|---------------------|------------------|--------|--------|-----------|--------|-----------|----------|------------|------------|------------------|----------------------|-------------------|--------------------|------------------|----------|--------------|-------|------------|----------------------------------|-------------|----------|
| C        |          | Home Insert        | Page Layout         | t Formulas       | Data   | Review | w Vi      | ew A   | \dd-Ins   |          |            |            |                  |                      |                   |                    |                  |          |              |       |            |                                  | ۲           | - • ×    |
|          | 4        | 🐰 Cut              | əlibri              | - 11 - A         |        |        | <b>20</b> | =      | ran Taut  |          | Conoral    |            |                  |                      | E                 |                    |                  |          |              | Σ Αι  | itoSum 👻 🖉 |                                  |             |          |
|          |          | 🖹 Сору             | anon                |                  |        | = =    |           |        | iap iext  |          | General    |            | · ·              |                      |                   |                    |                  |          |              | 😺 Fil | 1 -        |                                  |             |          |
| P        | aste     | 💞 Format Painter 📑 | B <i>I</i> <u>U</u> | - <mark> </mark> |        | = =    | * *       | M test | erge & Ce | enter 👻  | \$ - %     | • • •      | .0 .00<br>00 -00 | Conditio<br>Formatti | onal Fo<br>ng∗asi | ormat<br>Table * S | Cell<br>Styles • | Insert D | elete Format | a ci  | ear≁ F     | ort & Find &<br>ilter • Select • |             |          |
|          | C        | lipboard 🕞         |                     | Font             | G      |        | Aligr     | nment  |           | G.       | Nu         | imber      | G.               |                      | Styl              | es                 |                  |          | Cells        |       | Editir     | ng                               |             |          |
|          |          | к15 -              | f <sub>x</sub>      |                  |        |        |           |        |           |          |            |            |                  |                      |                   |                    |                  |          |              |       |            |                                  |             | ×        |
|          | Α        | В                  | С                   | D                | E      | F      | G         | Н      | 1         | J        | K          | L          | М                | N                    | 0                 | Р                  | Q                | R        | S            | Т     | U          | V                                | W           | X        |
| 1        |          |                    |                     | D                | ETAILS | OF ST  | UDEN      | IT TUT | TION F    | EE IN    | STALN      | 1ENT       |                  |                      |                   |                    |                  |          |              |       |            |                                  |             |          |
| 2        | SL       | STUDENT NAME       | COURSE              | TOTAL            | TOTAL  |        | 5         | TART M | ONTH TO   | D END N  | IONTHI     | NSTALN     | IENT O           | F THE CO             | OURSE             |                    |                  | τοται    |              |       |            |                                  |             |          |
| 3        | NO       | STODENT NAME       | COONSE              | COURSE FEE       | DUE    | JAN    | FEB       | MAR    | APR       | MAY      | JUN        | JUL        | AUG              | SEP                  | OCT               | NOV                | DEC              | TOTAL    |              |       |            |                                  |             |          |
| 4        | :        | SUSMITA SARKAR     | DOAP                | 6000             | 400    | 1000   | 400       | 500    | 400       | 600      | 400        | 500        | 400              | 400                  | 0                 | 500                | 500              | 5600     |              |       |            |                                  |             |          |
| 5        |          | 2 AMAL SARKAR      | ADCA                | 6000             | 900    | 500    | 300       | 300    | 400       | 500      | 600        | 400        | 500              | 200                  | 400               | 500                | 500              | 5100     |              |       |            |                                  |             |          |
| 6        |          | SUJAN SARKAR       | DOAP                | 6000             | 6000   |        |           |        |           |          |            |            |                  |                      |                   |                    |                  | 0        |              |       |            |                                  |             |          |
| /        | - 4      |                    | DCA                 | 6000             | 6000   |        |           |        |           |          |            |            |                  |                      |                   |                    |                  | 0        |              |       |            |                                  |             |          |
| 0        |          |                    | DDCTT               | 6000             | 6000   |        |           |        |           |          |            |            |                  |                      |                   |                    |                  | 0        |              |       |            |                                  |             |          |
| 10       |          |                    | DTP                 | 3500             | 3500   |        |           |        |           |          |            |            |                  |                      |                   |                    |                  | 0        |              |       |            |                                  |             |          |
| 11       |          | SUMAN DAS          | DCTT                | 6000             | 6000   |        |           |        |           |          |            |            |                  |                      |                   |                    |                  | 0        |              |       |            |                                  |             |          |
| 12       |          | SUBIR MAHATO       | PGDCA               | 6000             | 6000   |        |           |        |           |          |            |            |                  |                      |                   |                    |                  | 0        |              |       |            |                                  |             |          |
| 13       | 10       | JAYA ROY           | CCOAI               | 2800             | 2800   |        |           |        |           |          |            |            |                  |                      |                   |                    |                  | 0        |              |       |            |                                  |             |          |
| 14       |          |                    |                     |                  | 0      |        |           |        |           |          |            |            |                  |                      |                   |                    |                  | 0        |              |       |            |                                  |             |          |
| 15       |          |                    |                     |                  | 0      |        |           |        |           |          |            |            |                  |                      |                   |                    |                  | 0        |              |       |            |                                  |             |          |
| 16       |          |                    |                     |                  | 0      |        |           |        |           |          |            |            |                  |                      |                   |                    |                  | 0        |              |       |            |                                  |             |          |
| 17       |          |                    |                     |                  | 0      |        |           |        |           |          |            |            |                  |                      |                   |                    |                  | 0        |              |       |            |                                  |             |          |
| 18       |          |                    |                     |                  | 0      |        |           |        |           |          |            |            |                  |                      |                   |                    |                  | 0        |              |       |            |                                  |             |          |
| 19       |          |                    |                     |                  | 0      |        |           |        |           |          |            |            |                  |                      |                   |                    |                  | 0        |              |       |            |                                  |             |          |
| 20       |          | Total=             |                     | 54300            | 43600  | 1500   | 700       | 800    | 800       | 1100     | 1000       | 900        | 900              | 600                  | 400               | 1000               | 1000             | 10700    |              |       |            |                                  |             |          |
| 22       |          | Total-             |                     | 54500            | 45000  | 1500   | 700       | 000    | 000       | 1100     | 1000       | 500        | 500              | 000                  | 400               | 1000               | 1000             | 10700    |              |       |            |                                  |             |          |
| 23       |          |                    |                     |                  |        |        |           |        |           |          |            |            |                  |                      |                   |                    |                  |          |              |       |            |                                  |             |          |
| 24       |          |                    |                     |                  |        |        |           |        |           |          |            |            |                  |                      |                   |                    |                  |          |              |       |            |                                  |             |          |
| 25       |          |                    |                     | -                |        |        |           |        |           |          |            |            |                  |                      |                   |                    |                  |          |              |       |            |                                  |             | <b>_</b> |
| I4<br>Do | adv.     | Sheet1 / Sheet2    | Sheet3              |                  |        |        |           |        |           |          |            |            |                  |                      |                   |                    |                  |          |              |       |            | 100% (=                          |             |          |
| Re       | auy      |                    |                     |                  |        |        |           |        |           |          | -          | -          | -                | _                    |                   |                    | _                |          |              |       |            | E 100% C                         | · · · · · · | 17 DM    |
|          | <b>3</b> |                    | 9                   |                  |        |        | E E       |        |           |          |            |            |                  |                      |                   |                    |                  |          |              |       |            | - 🎆 🐺 (                          | ) 🔯 4/      | 12/2016  |

| <b>C.</b>                                                                                                    | 🔒 🤊 -                                     | ₽v) ¢                      | and the party of | and the little of                                        | STUDEN                              | T RESULT SHEET                | -2 - Microsoft Excel                                              |                    |                        |                                                     |                                | _ 0               | ×               |  |
|----------------------------------------------------------------------------------------------------|-------------------------------------------|----------------------------|------------------|----------------------------------------------------------|-------------------------------------|-------------------------------|-------------------------------------------------------------------|--------------------|------------------------|-----------------------------------------------------|--------------------------------|-------------------|-----------------|--|
|                                                                                                    | Home                                      | Insert Page Layout Fo      | ormulas Data     | a Review View                                            | Add-Ins                             |                               |                                                                   |                    |                        |                                                     |                                | 0                 | - • •           |  |
| Paste                                                                                                    | Cut<br>Copy<br>Copy<br>Forma<br>Clipboard | at Painter                 | • <b>A</b> •     | = = <mark>=</mark> ≫·· ■·v<br>E = = 定 症 症 困<br>Alignment | Vrap Text<br>Aerge & Center +<br>जि | General<br>\$ - % ,<br>Number | *:00 :00<br>Conditional Format<br>Formatting * as Table<br>Styles | Cell<br>* Styles * | Delete Format<br>Cells | ∑ AutoSum × A<br>Fill × 2<br>Clear × Fil<br>Edition | ort & Find &<br>ter * Select * |                   |                 |  |
|                                                                                                    | 116                                       |                            |                  |                                                          |                                     |                               |                                                                   |                    |                        |                                                     |                                |                   |                 |  |
|                                                                                                    | А                                         | В                          | С                | D                                                        | E                                   | F                             | G                                                                 | Н                  | 1                      | J                                                   | К                              | L                 |                 |  |
| 1                                                                                                    |                                           |                            |                  | STUDENT R                                                | ESULT S                             | HEET G                        | <b>RADATION W</b>                                                 | /ISE               |                        |                                                     |                                |                   |                 |  |
| 2                                                                                                    |                                           |                            |                  |                                                          | SUB                                 | BJECT                         |                                                                   |                    |                        |                                                     |                                |                   |                 |  |
| 33333556666666666666666666666666666666666666666666666666666666666666666666666666666666666666666666666666666666666666666666666666666666666666666666666666666666666666666666666666666666666666666666666666666                                                                          |                                           |                            |                  |                                                          |                                     |                               |                                                                   |                    |                        |                                                     |                                |                   |                 |  |
| 4         1         SUSMITA SARKAR         A001         50         50         50         90         290         58         P           5         2         AMIT GHOSH         A002         80         67         67         80         80         374         74.8         C         |                                           |                            |                  |                                                          |                                     |                               |                                                                   |                    |                        |                                                     |                                |                   |                 |  |
| 4       1       SUSMITA SARKAR       A001       50       50       50       50       90       290       58       P         5       2       AMIT GHOSH       A002       80       67       67       80       80       374       74.8       C                                            |                                           |                            |                  |                                                          |                                     |                               |                                                                   |                    |                        |                                                     |                                |                   |                 |  |
| 5         2         AMIT GHOSH         A002         80         67         67         80         80         374         74.8         C           6         3         NAYAN DAS         A003         90         80         87         89         87         433         86.6         B |                                           |                            |                  |                                                          |                                     |                               |                                                                   |                    |                        |                                                     |                                |                   |                 |  |
| 7                                                                                                    | 4                                         | PRITAM GHOSH               | A004             | 15                                                       | 20                                  | 15                            | 30                                                                | 87                 | 167                    | 33.4                                                | F                              |                   |                 |  |
| 8                                                                                                    | 5                                         | SHIULI SARKAR              | A005             | 25                                                       | 50                                  | 25                            | 45                                                                | 89                 | 234                    | 46.8                                                | F                              |                   |                 |  |
| 9                                                                                                    | 6                                         | SUMANTA DUTTA              | A006             | 90                                                       | 90                                  | 97                            | 90                                                                | 87                 | 454                    | 90.8                                                | Α                              |                   |                 |  |
| 10                                                                                                    | 7                                         | MANOJ RABIDAS              | A007             | 36                                                       | 18                                  | 15                            | 25                                                                | 79                 | 173                    | 34.6                                                | F                              |                   |                 |  |
| 11                                                                                                    | 8                                         | SOPAN SARKAR               | A008             | 50                                                       | 40                                  | 20                            | 25                                                                | 78                 | 213                    | 42.6                                                | F                              |                   |                 |  |
| 12                                                                                                    | 9                                         | SUSMA ROY                  | A009             | 78                                                       | 78                                  | 89                            | 89                                                                | 86                 | 420                    | 84                                                  | В                              |                   |                 |  |
| 13                                                                                                    | 10                                        | SANGITA PRAMANIK           | A010             | 30                                                       | 25                                  | 50                            | 26                                                                | 92                 | 223                    | 44.6                                                | F                              |                   |                 |  |
| 14                                                                                                    |                                           | NOTE :                     | 89% Above        | = A Grade * 79% Al                                       | bove=B Grad                         | e * 69% Abo                   | ove C Grade * 49% Ab                                              | ove P Grade        | * Other Fail           |                                                     |                                |                   |                 |  |
| 15                                                                                                    |                                           |                            |                  |                                                          |                                     |                               |                                                                   |                    |                        |                                                     |                                |                   |                 |  |
| 16                                                                                                    |                                           |                            |                  |                                                          |                                     |                               |                                                                   |                    |                        |                                                     |                                |                   |                 |  |
| 17                                                                                                    |                                           |                            |                  |                                                          |                                     |                               |                                                                   |                    |                        |                                                     |                                |                   |                 |  |
| 18                                                                                                    | GR                                        | ADE FORMULA >>             | =IF(H            | 4>89,"A",IF(H4>79                                        | ,"B",IF(H4>6                        | 9,"C",IF(H4                   | >59,"D","F"))))                                                   |                    |                        |                                                     |                                |                   |                 |  |
| 1Q<br> {                                                                                                    | Shee                                      | t1 / Sheet2 / Sheet3 / 🐑 / | <b>7</b>         |                                                          |                                     |                               | u <u></u>                                                         |                    |                        |                                                     |                                |                   | •               |  |
| Ready                                                                                                    |                                           |                            |                  |                                                          |                                     |                               |                                                                   |                    |                        |                                                     | 🛄 130% 😑                       |                   |                 |  |
| 1                                                                                                    | ) 🌔                                       |                            |                  |                                                          |                                     |                               | -                                                                 | -                  |                        |                                                     | - 🗟 💀 🕯                        | 10:<br>10:<br>4/1 | 19 PM<br>2/2016 |  |

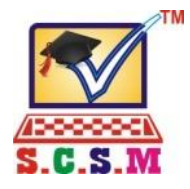

A National Educational Programme of Computer Literacy & Development of Information Technology

Registered under the C.R. Act Ministry of HRD Govt. of India. & An ISO 9001 : 2008 Certified Organisation.

| SI No | Cntr Code | Center Name           | DISTRIC     | Director Name | MOBILE NO | E-MAIL ID |
|-------|-----------|-----------------------|-------------|---------------|-----------|-----------|
| 1     | WB-001    | HARIRAMPUR SCSM       | D/DINAJPUR  |               |           | -         |
| 2     | WB-002    | RCTC CHANCHAL         | MALDA       |               |           | _         |
| 3     | WB-003    | CHEKPOST BAIDARA SCSM | U/ DINAJPUR |               |           | -         |
| 4     | WB-004    |                       |             |               |           |           |
| 5     | WB-005    | DANGRAM SCSM          | D/DINAJPUR  |               |           |           |
| 6     | WB-006    | HILI SCSM             | D/DINAJPUR  |               |           |           |
| 7     | WB-007    |                       |             |               |           |           |
| 8     | WB-008    |                       |             |               |           |           |
| 9     | WB-009    | FATEPUR SCSM          | U/ DINAJPUR |               |           |           |
| 10    | WB-010    |                       |             |               |           |           |

Date : 15/04/2015

Signature of Director

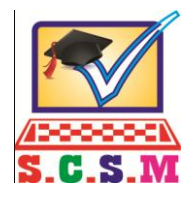

A National Educational Programme of Computer Literacy & Development of Information Technology An Autonomous Institution Registered Under the Public Trust Act, & Ministry of HRD Govt. of India.

### MARKSHEET / CERTIFICATE REQUISITION FORM

| NAM      | E OF STUDY CENTER: |              |               | DIRECTOR NAME : |                 |                    |             |             |
|----------|--------------------|--------------|---------------|-----------------|-----------------|--------------------|-------------|-------------|
| CENT     | RE ADDRESS:        |              |               |                 | NTRE CODE :     |                    |             |             |
| SI<br>No | Regd. No           | Student Name | Father's Name | Course          | Course<br>Start | Course<br>Complete | M.<br>Sheet | Certificate |
| 1        | WB023/SEP16/D00109 |              |               |                 | JAN-15          | DEC-16             |             |             |
| 2        |                    |              |               |                 | JAN-15          | DEC-16             |             |             |
| 3        |                    |              |               |                 | JAN-15          | DEC-16             |             |             |
| 4        |                    |              |               |                 |                 |                    |             |             |
| 5        |                    |              |               |                 |                 |                    |             |             |
| 6        |                    |              |               |                 |                 |                    |             |             |
| 7        |                    |              |               |                 |                 |                    |             |             |
| 8        |                    |              |               |                 |                 |                    |             |             |
| 9        |                    |              |               |                 |                 |                    |             |             |
| 10       |                    |              |               |                 |                 |                    |             |             |
| 11       |                    |              |               |                 |                 |                    |             |             |
| 12       |                    |              |               |                 |                 |                    |             |             |
| 13       |                    |              |               |                 |                 |                    |             |             |
| 14       |                    |              |               |                 |                 |                    |             |             |
| 15       |                    |              |               |                 |                 |                    |             |             |
| 16       |                    |              |               |                 |                 |                    |             |             |

Date :

Signature of Director with Seal

### **Receipt Payment Account for MGNREGS Fund for the year : 2013-2014**

### Harirampur Block, Dakshin Dinajpur

| RECEIPT                                           |            |          | PAYMENT |        |                                        |             |        |  |
|---------------------------------------------------|------------|----------|---------|--------|----------------------------------------|-------------|--------|--|
| 1. Opening Balance as on 01/04/2014 Rs. 40557     |            |          | Month   | Wage   | Materials ( Semi-<br>Skilled / Skilled | Contingency | Total  |  |
| 2. Total fund received during 2013-14 Rs. 1299849 |            |          | 13-Apr  | 69450  | 0                                      | 0           | 69450  |  |
|                                                   |            |          | 13-May  | 110618 | 0                                      | 3200        | 113818 |  |
| Memo No.                                          | Date       | District | 13-Jun  | 95584  | 14741                                  | 0           | 110325 |  |
|                                                   | 4/10/2013  | 1900     | 13-Jul  | 0      | 0                                      | 0           | 0      |  |
|                                                   | 29/01/14   |          | 13-Aug  | 27814  | 0                                      | 0           | 27814  |  |
|                                                   | 31/03/2014 |          | 13-Sep  | 1083   | 0                                      | 0           | 1083   |  |
|                                                   |            |          | 13-Oct  | 47659  | 0                                      | 0           | 47659  |  |
|                                                   |            |          | 13-Nov  | 0      | 7038                                   | 0           | 7038   |  |
|                                                   |            |          | 13-Dec  | 0      | 154445                                 | 0           | 154445 |  |
| Total Fund Received during 2013-14 Rs. 1277900    |            |          | 14-Jan  | 217290 | 0                                      | 0           | 217290 |  |
| Interest Received Rs. 21949                       |            | 14-Feb   | 510370  | 0      | 0                                      | 510370      |        |  |
| Refund Amount from Scheme : NIL                   |            | 13-Mar   | 0       | 0      | 0                                      | 0           |        |  |
| Grand Total Rs. 1299849                           |            | Total    | 1079868 | 176224 | 3200                                   | 1259292     |        |  |

Prodhan

Joyhat G.P.

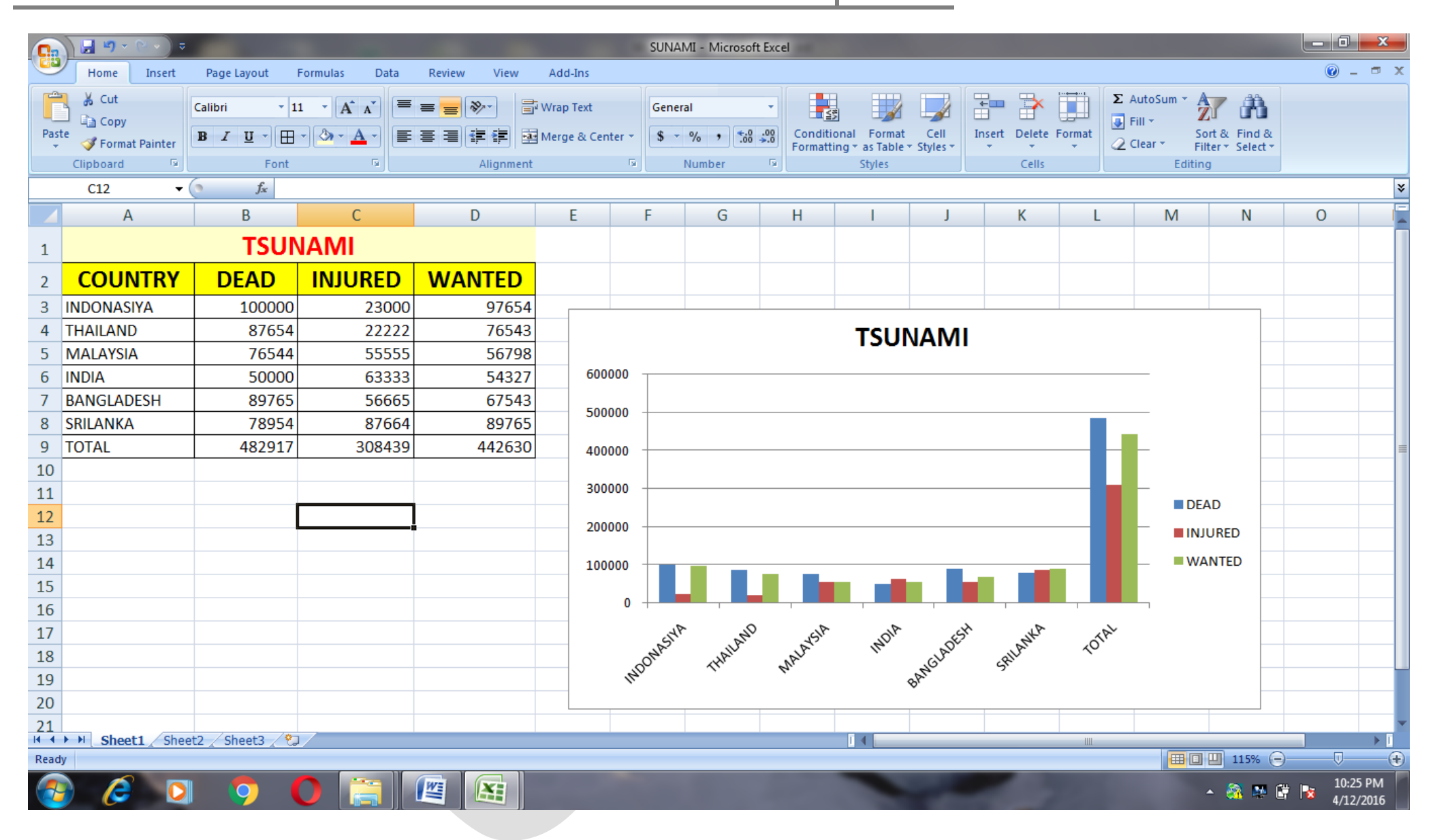